# **GREENHOUSE GAS REPORTING**

**Refresher Webinar for Collectors** 

JANUARY 14, 2021

1PM – 2PM PT

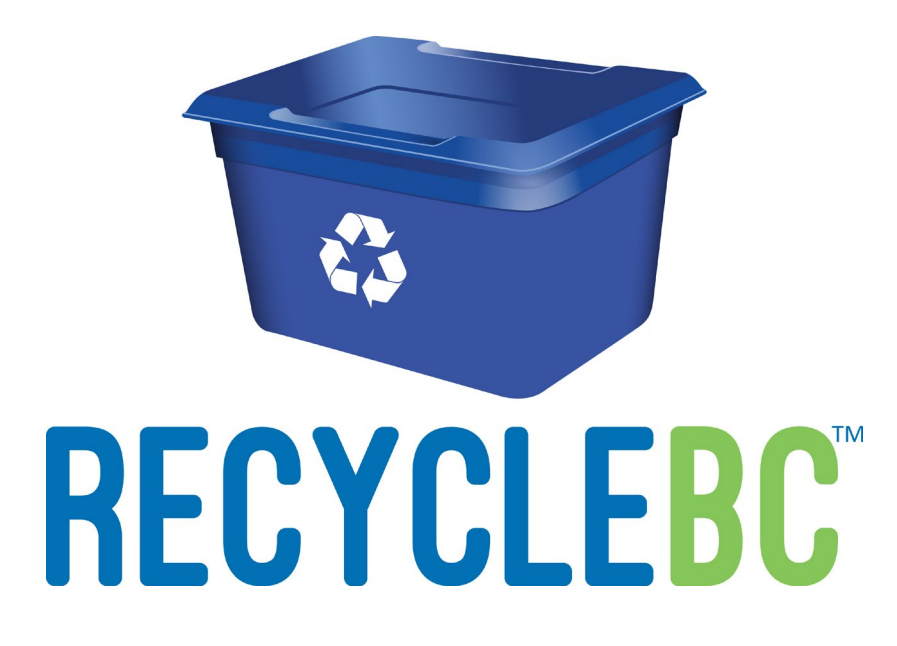

## AGENDA

- Please indicate in the Q&A box which of the following topics you would like us to focus on for today's refresher webinar:
  - Reporting Portal
  - Curbside & Multi-family requirements
  - Depot requirements
  - GHG Reporting resources
  - Recycle BC Allocation calculation
  - Contact Management
  - Other (please specify)

## INTRODUCTION

- Recycle BC made a commitment to track Greenhouse Gas (GHG) emissions, starting with 2019 as the baseline year
- Reporting deadline: Your continued participation is required to support this commitment; we require your data at minimum on an annual basis:
  - All annual data must be submitted by January 31, 2021
- Report submission: Reports are submitted through the WeRecycle portal
- Scope of Reporting: Any data reported should include <u>only</u> the portion of your solid waste operations related to the <u>household recycling of paper and packaging</u> as it pertains to Recycle BC
- Record Keeping: Strongly recommend that a system be established to track data regularly in preparation for end of year

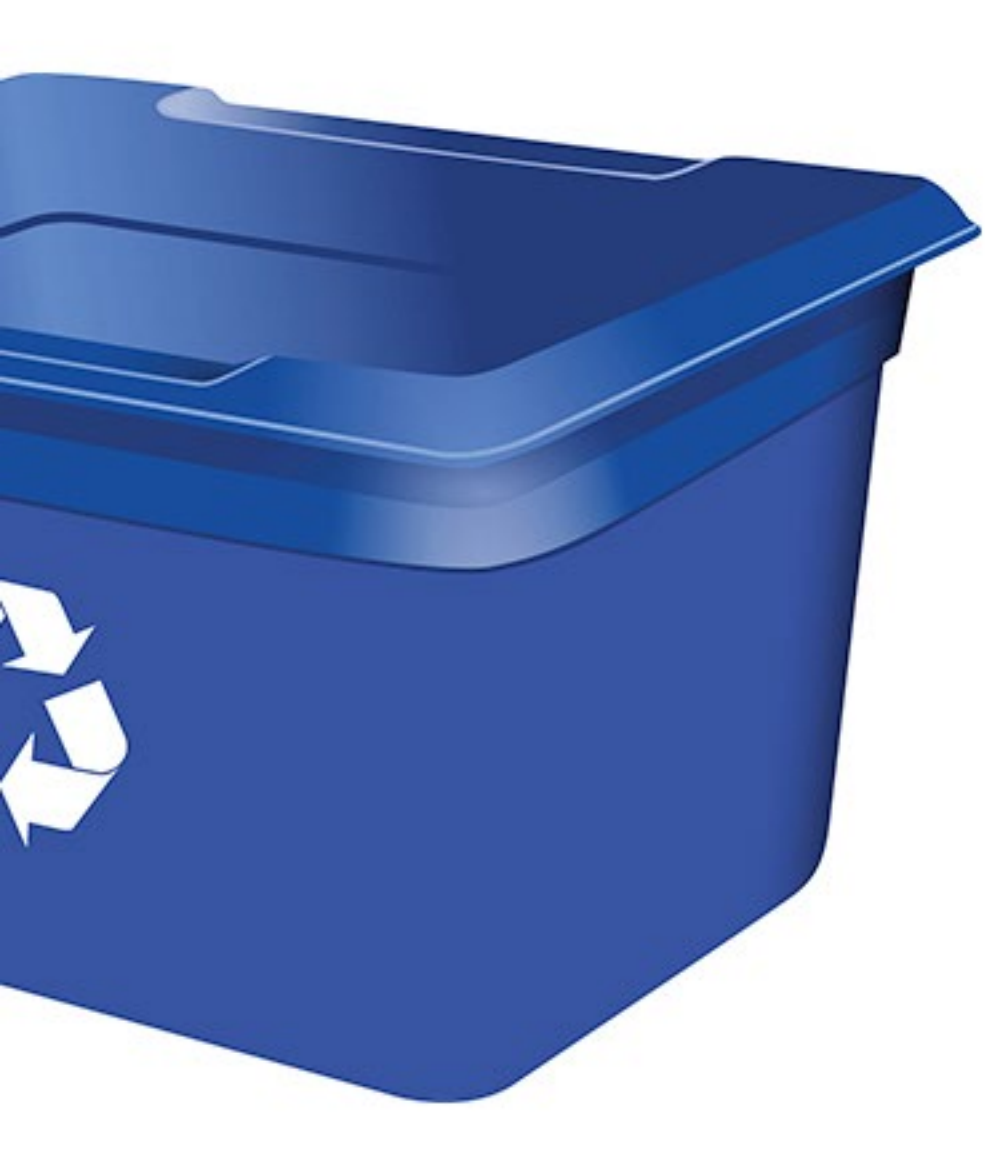

# WERECYCLE PORTAL

# WERECYCLE PORTAL - NAVIGATION

- Web-based system accessible with any browser
- Allows users to enter GHG emission data directly or by uploading data entered in a formatted Excel template
- <u>https://werecycle.cssalliance.ca/irj/portal</u>

 \*Please refer to <u>recyclebc.ca/ghg</u> webpage to access our GHG Portal User Guide online for more information on submitting your GHG report via the WeRecycle online portal.

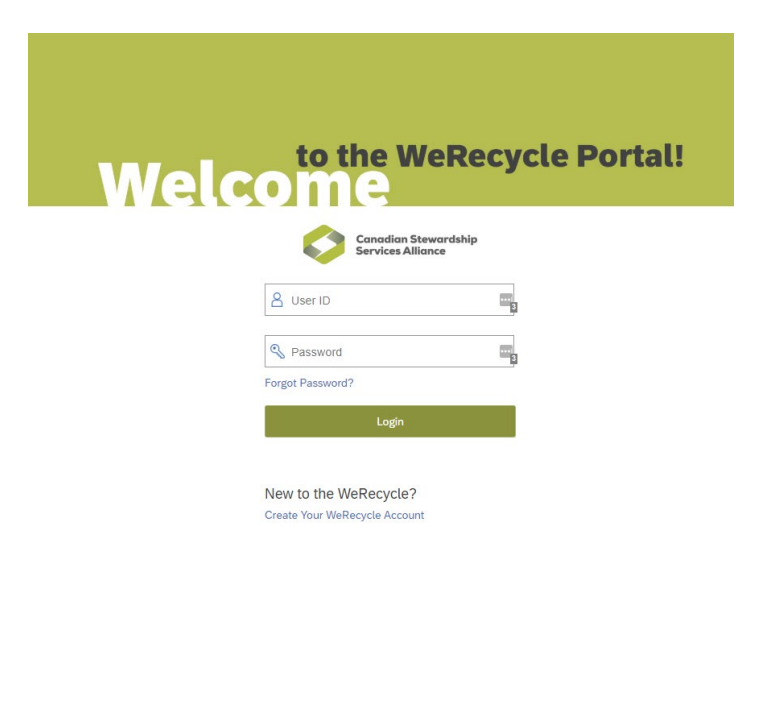

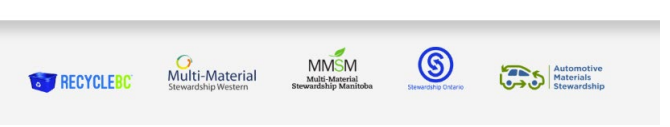

## LAUNCHPAD

- The Homepage when a user logs into the WeRecycle portal
- User can access to different business processes by clicking on the tiles.

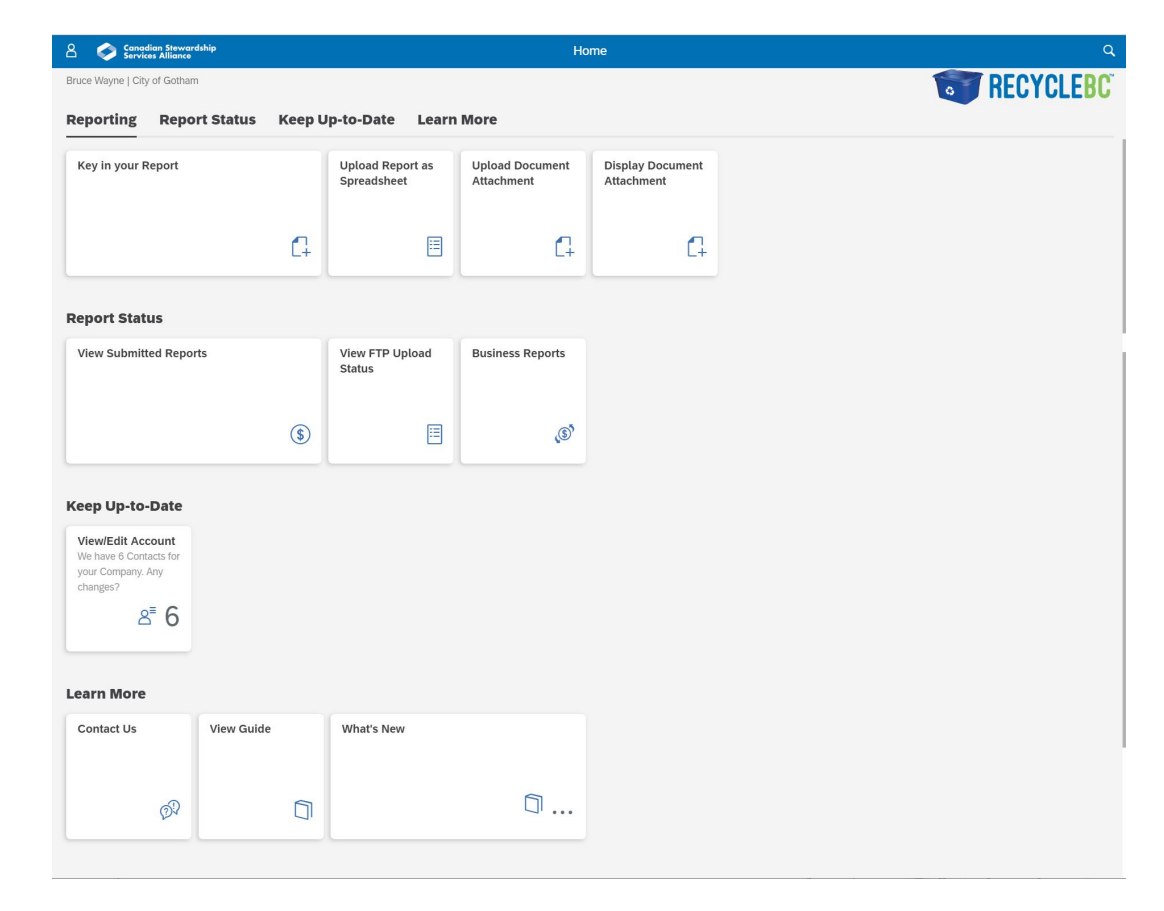

## **GHG REPORT SUBMISSION**

- From the launchpad, click on the "Key in your Report" tile
- This is a direct data entry option for reporting GHG emission data

| Canadian Stewardship<br>Services Alliance                                    |            |                                 | Hc                            | me                             |  |
|------------------------------------------------------------------------------|------------|---------------------------------|-------------------------------|--------------------------------|--|
| Bruce Wayne   City of Gotham                                                 |            |                                 |                               |                                |  |
| Reporting Report Sta                                                         | tus Keep U | lp-to-Date Learn                | More                          |                                |  |
| Key in your Report                                                           |            | Upload Report as<br>Spreadsheet | Upload Document<br>Attachment | Display Document<br>Attachment |  |
|                                                                              | 4          |                                 | 4                             | G                              |  |
| Report Status                                                                |            |                                 |                               |                                |  |
| View Submitted Reports                                                       |            | View FTP Upload<br>Status       | Business Reports              |                                |  |
|                                                                              | \$         |                                 | (3)                           |                                |  |
| Keep Up-to-Date                                                              |            |                                 |                               |                                |  |
| View/Edit Account<br>We have 6 Contacts for<br>your Company. Any<br>changes? |            |                                 |                               |                                |  |
| Learn More                                                                   |            |                                 |                               |                                |  |
| Contact Us View                                                              | Guide      | What's New                      |                               |                                |  |
|                                                                              |            |                                 | ~                             |                                |  |

#### • Step 1: Select the report type

| 8 <             | ଜ          | Canadian Stewardship<br>Services Alliance | () t                      | ٩                    |              |
|-----------------|------------|-------------------------------------------|---------------------------|----------------------|--------------|
| Bruce Wayne     | e   City o | of Gotham                                 |                           |                      |              |
| Select a report | a          |                                           | Material<br>Quantities    | Report<br>Submission |              |
| Select a        | i repo     | ort                                       |                           | _                    |              |
| What wou        | uld you    | ı like to report on today?                | Please select from below. |                      |              |
| Search by I     | Name of    | r Number                                  | Q                         | -                    |              |
| City of Go      | otham - (  | GREENHOUSE GAS - CURBSIDI                 | E                         |                      | (4700002153) |
| City of Go      | otham - 0  | GREENHOUSE GAS - MULTIFAN                 | AILY                      |                      | (4700002155) |

### • Step 2: Key in your mandatory details

| 음 < 🍙 🤣 Cane                                                                           | adian Stewardship<br>ices Alliance                                                              |                                            | Key in your Report $\sim$ |                      |                | ٩                                                  |  |  |  |
|----------------------------------------------------------------------------------------|-------------------------------------------------------------------------------------------------|--------------------------------------------|---------------------------|----------------------|----------------|----------------------------------------------------|--|--|--|
| Bruce Wayne   City of Gotham Select a report                                           | •                                                                                               | Material<br>Quantities                     |                           | Report<br>Submission |                | <b>RECYCLEBC</b>                                   |  |  |  |
| Material Quantities City of Gotham - GREENHOUSE Document No: New Documen *Document No: | E GAS - CURBSIDE (4700002153)<br>(1)<br>*Reporting Period Start (DDMMYY<br>Mmmm d, yyyy E<br>de | *Reporting Period End (I<br>] Mmmm d, yyyy | Add Another Doct          | Comments:            | ter            | Submit Report<br>2. Enter the<br>mandatory details |  |  |  |
| Service Type                                                                           | Emission Type                                                                                   | % attributed to Re                         | cycle BC                  | Quantity             |                |                                                    |  |  |  |
| GHG                                                                                    | Passenger Vehicle - CNG                                                                         | i                                          | Percentage                |                      | Cubic meter    | ¢+ 💼                                               |  |  |  |
| GHG                                                                                    | Passenger Vehicle - Biodiesel                                                                   | i                                          | Percentage                |                      | Litres         | Q1 1                                               |  |  |  |
| GHG                                                                                    | Passenger Vehicle - Diesel                                                                      | i                                          | Percentage                |                      | Litres         | Q1 🔟                                               |  |  |  |
| GHG                                                                                    | Passenger Vehicle - Gas                                                                         | i                                          | Percentage                |                      | Litres         | \$P 1                                              |  |  |  |
| GHG                                                                                    | Passenger Vehicle - Electric                                                                    | i                                          | Percentage                |                      | Kilowatt hours |                                                    |  |  |  |

- Step 3: Enter your GHG emission data
- Step 4: Click on Submit Report Button

| City of Gotham - GREENHC        | OUSE GAS - CURBSIDE (4700002153)                                                                                                    |                       |                             |                                                                                  |             |                                                                       |              |                                                                                             |
|---------------------------------|----------------------------------------------------------------------------------------------------|-----------------------|-----------------------------|----------------------------------------------------------------------------------|-------------|-----------------------------------------------------------------------|--------------|---------------------------------------------------------------------------------------------|
| Document No: New Docu           | imentv (1)                                                                                                    |                       |                             | Add Another Document                                                             | save for La | iter Si                                                               | ıbmit Report |                                                                                             |
| *Document No:                   | *Reporting Period Start (DDMM                                                                                                    | IYY *Re               | porting Period End (DDMMYY. | Reference:                                                                       | Comments:   |                                                                       |              |                                                                                             |
|                                 | Mmmm d, yyyy                                                                                                    | m Mi                  | mmm d, yyyy                 |                                                                                  |             |                                                                       |              |                                                                                             |
| *Originating Site:              |                                                                                                    |                       |                             |                                                                                  |             |                                                                       |              | G                                                                                           |
| Search by Name or Posta         | l Code                                                                                                    |                       |                             | Q                                                                                |             |                                                                       |              |                                                                                             |
|                                 |                                                                                                    |                       |                             |                                                                                  |             |                                                                       |              |                                                                                             |
| Service Type                    | Emission Type                                                                                                    |                       | % attributed to Recycle BC  |                                                                                  | Quantity    |                                                                       |              |                                                                                             |
| GHG                             | Passenger Vehicle - CNG                                                                                                    | i                     | 100                         | Percentage                                                                       | 20          | Cubic meter                                                           | ¢,           | Ŵ                                                                                           |
|                                 | 0                                                                                                    |                       |                             |                                                                                  |             |                                                                       |              | _                                                                                           |
| GHG                             | Passenger Vehicle - Biodiesel                                                                                                    | i                     |                             | Percentage                                                                       |             | Litres                                                                | Ĉ1           | Ŵ                                                                                           |
| GHG<br>GHG                      | Passenger Vehicle - Biodiesel<br>Passenger Vehicle - Diesel                                                                                                    | i                     | 100                         | Percentage<br>Percentage                                                         | 2000        | Litres                                                                | C+           | ت<br>ت<br>آ                                                                                 |
| GHG<br>GHG<br>GHG               | Passenger Vehicle - Biodiesel<br>Passenger Vehicle - Diesel<br>Passenger Vehicle - Gas                                                                                               | i<br>i                | 100                         | Percentage<br>Percentage<br>Percentage                                           | 2000        | Litres<br>Litres<br>Litres                                            |              | 1<br>1<br>1<br>1<br>1<br>1<br>1<br>1<br>1<br>1<br>1<br>1<br>1<br>1<br>1<br>1<br>1<br>1<br>1 |
| GHG<br>GHG<br>GHG<br>GHG        | Passenger Vehicle - Biodiesel<br>Passenger Vehicle - Diesel<br>Passenger Vehicle - Gas<br>Passenger Vehicle - Electric                                                               | i<br>i<br>i           |                             | Percentage<br>Percentage<br>Percentage<br>Percentage                             | 2000        | Litres<br>Litres<br>Litres<br>Kilowatt hours                          |              | □<br>□<br>□<br>□<br>□<br>□<br>□                                                             |
| GHG<br>GHG<br>GHG<br>GHG<br>GHG | Passenger Vehicle - Biodiesel<br>Passenger Vehicle - Diesel<br>Passenger Vehicle - Gas<br>Passenger Vehicle - Electric<br>Light Duty Vehicle - CNG                                   | i<br>i<br>i           |                             | Percentage<br>Percentage<br>Percentage<br>Percentage<br>Percentage               | 2000        | Litres<br>Litres<br>Litres<br>Kilowatt hours<br>Cubic meter           |              |                                                                                             |
| GHG<br>GHG<br>GHG<br>GHG<br>GHG | Passenger Vehicle - Biodiesel<br>Passenger Vehicle - Diesel<br>Passenger Vehicle - Gas<br>Passenger Vehicle - Electric<br>Light Duty Vehicle - CNG<br>Light Duty Vehicle - Biodiesel | í<br>í<br>í<br>í<br>í |                             | Percentage<br>Percentage<br>Percentage<br>Percentage<br>Percentage<br>Percentage | 2000        | Litres<br>Litres<br>Litres<br>Kilowatt hours<br>Cubic meter<br>Litres |              |                                                                                             |

#### • Step 5: Confirm the Submission

| 음 <b>&lt;</b> 1         | Canadian Stewardship<br>Services Alliance | k          | ley in your Report $\checkmark$ | ۹ |
|-------------------------|-------------------------------------------|------------|---------------------------------|---|
| Bruce Wayne             | City of Gotham                            |            |                                 |   |
| Select a report         |                                           | Quantities | Report<br>Submission            |   |
| Report S<br>Submit this | ubmission<br>report now?                  |            |                                 |   |
|                         | No. of Documents Entered: 1               |            |                                 |   |
|                         | Total Cubic meter Entered: 20 M3          |            |                                 |   |
|                         | Total Litres Entered: 2000 L              |            |                                 |   |
| Submit Repo             | rt Now                                    |            |                                 |   |

#### • Confirmation summary screen

| Confirmation                                                                          |                                       |        |
|---------------------------------------------------------------------------------------|---------------------------------------|--------|
| Thank you for submitting your report. Please re<br>Your report has now been submitted | tain your confirmation.               |        |
| Claim No.:                                                                            | 1800299709                            |        |
| No. of Documents Entered:                                                             | 1                                     |        |
| Total Cubic meter Entered:                                                            | 20 M3                                 |        |
| Total Litres Entered:                                                                 | 2000 L                                |        |
| Download PDF Summary Download Exce                                                    | l Summary                             |        |
| What is Next?                                                                         |                                       | $\Box$ |
| You can continue to report on another Submit another report? Return home              | contract, or return to the home page. |        |

## **OPTION TO UPLOAD SPREADSHEET**

- From the launchpad, click on the "Upload Report as Spreadsheet" tile
- With this option, you can utilize a spreadsheet to be uploaded for GHG reporting

| Survices Alliance                                                                                | rdship            |                                 | Ho                            | me                             |  |
|--------------------------------------------------------------------------------------------------|-------------------|---------------------------------|-------------------------------|--------------------------------|--|
| Iruce Wayne   City of Gothan                                                                     | m                 |                                 |                               |                                |  |
| Reporting Repo                                                                                   | ort Status Keep U | p-to-Date Learn                 | More                          |                                |  |
| Key in your Report                                                                               |                   | Upload Report as<br>Spreadsheet | Upload Document<br>Attachment | Display Document<br>Attachment |  |
|                                                                                                  | C+                |                                 | 4                             | 1                              |  |
| Report Status                                                                                    |                   |                                 |                               |                                |  |
| View Submitted Repo                                                                              | orts              | View FTP Upload<br>Status       | Business Reports              |                                |  |
|                                                                                                  | \$                |                                 | ٢                             |                                |  |
| (eep Up-to-Date                                                                                  |                   |                                 |                               |                                |  |
| View/Edit Account<br>We have 6 Contacts for<br>your Company. Any<br>changes?<br>8 <sup>±</sup> 6 |                   |                                 |                               |                                |  |
| earn More                                                                                        |                   |                                 |                               |                                |  |
| Contact Us                                                                                       | View Guide        | What's New                      |                               |                                |  |
|                                                                                                  |                   |                                 |                               |                                |  |

### **OPTION TO UPLOAD SPREADSHEET**

| 음 < බ 🧼 Canadian Stewardship<br>Services Alliance                                            | Upload your report $\checkmark$              |              | ۹                |
|----------------------------------------------------------------------------------------------|----------------------------------------------|--------------|------------------|
| Bruce Wayne   City of Gotham                                                                 |                                              |              | <b>BECYCLERC</b> |
| Select a Report<br>report Template                                                           | Report Submission                            | Confirmation |                  |
|                                                                                              |                                              |              |                  |
| Select a report                                                                              | 1 Select the Report type                     |              |                  |
| Search by Name or Number Q                                                                   |                                              |              |                  |
| City of Gotham - GREENHOUSE GAS - CURBSIDE                                                   |                                              |              | (4700002153)     |
| City of Gotham - GREENHOUSE GAS - MULTIFAMILY                                                |                                              |              | (4700002155)     |
| Report Template                                                                              |                                              |              |                  |
| City of Gotham - GREENHOUSE GAS - CURBSIDE -(4700002153)                                     |                                              |              |                  |
|                                                                                              |                                              |              |                  |
| Need the template?                                                                           |                                              |              |                  |
| If you don't already have it, start by downloading this spreadsheet template for this c      | contract.                                    |              |                  |
| Download 2. Download the associated<br>report type's Template                                |                                              |              |                  |
| Upload Report Template                                                                       |                                              |              |                  |
| I After you have filled in the Report Template and converted into "txt" file, upload it here | re then click continue to file your report.  |              |                  |
| Attachments (0)                                                                              |                                              |              | +                |
|                                                                                              |                                              |              |                  |
|                                                                                              | No files found.                              |              |                  |
|                                                                                              | Drop files to upload, or use the "+" button. |              |                  |
| Continue                                                                                     |                                              | -            |                  |

## USING THE SPREADSHEET TEMPLATE

- Open the file that downloaded to your computer.
- This Excel file includes a simple macro. If system gives you warning, please click Enable Content button & Enable Macros button if they appear.
- Populate the Excel file, you can refer to the Sample worksheet on how to fill the template.
- Once done, click 'Save Spreadsheet as TXT file' & that will run the macro to create a .txt file with your report information.
- On the Portal, <u>upload the .txt file</u>, not the Excel file.

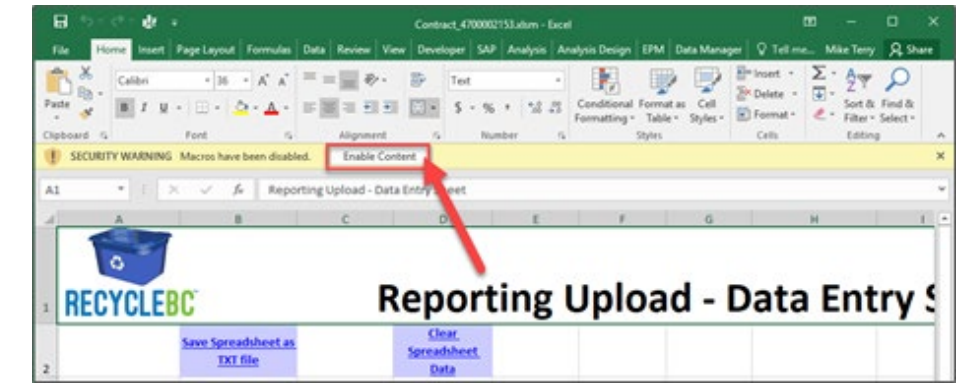

| RECYCLE         | BC                              | ¢            | Repor                       | ting     | Uploa                                    | ad - D                               | ata Ent               | ry Sh                           | eet            | £              | t                  | м                       | N              | 0                                | ,        |
|-----------------|---------------------------------|--------------|-----------------------------|----------|------------------------------------------|--------------------------------------|-----------------------|---------------------------------|----------------|----------------|--------------------|-------------------------|----------------|----------------------------------|----------|
|                 | Saux Spreadsbeet as.<br>THT Sie |              | Chese Screenhaberet<br>Data |          |                                          |                                      |                       |                                 |                |                |                    |                         |                |                                  |          |
| Contract Number | Document Number                 | Service Type | Reference                   | Comments | Reporting<br>Paried Start<br>(DOMMY1111) | Reporting<br>Period End<br>(DOMMYYY) | Originating Site Name | Originating Site<br>Postal Code | Not Applicable | Not Applicable | Emission Type      | Type of<br>Measureme    | Not Applicable | % attributed<br>to Recycle<br>BC | Quantity |
| 4700002253      | 12345                           | GHG          |                             |          | 05122019                                 | 05122019                             | City of Gotham        | V5K GA4                         |                |                | Passenger Vehicle  | CNG Percentage          |                |                                  |          |
| 4700002153      | 12345                           | GHG          |                             |          | 05122019                                 | 05122019                             | City of Gotham        | 1/5K 0A4                        |                |                | Passenger Vehicle  | Biodi Percentage        |                |                                  |          |
| 4700002153      | 12345                           | GHG          |                             |          | 05122019                                 | 05123019                             | City of Gotham        | V5K DAR                         |                |                | Passenger Vehicle  | <b>Diese Percentage</b> |                |                                  |          |
| 4700002153      | 12145                           | GHG          |                             |          | 05122019                                 | 05123019                             | City of Gotham        | VSK 0A4                         |                |                | Passenger Vehicle  | Gas Percentage          |                |                                  |          |
| 4700002153      | 12345                           | GHG          |                             |          | 05122019                                 | 05122019                             | City of Gotham        | V5K 0A4                         |                |                | Passenger Vehicle  | Elect Percentage        |                |                                  |          |
| 4700002153      | 12945                           | GHG          |                             |          | 05122019                                 | 05122019                             | City of Gotham        | VSK 0A4                         |                |                | Light Duty Vehicle | CNG Percentage          |                |                                  |          |
| 4700003153      | 12345                           | GHG          |                             |          | 05132019                                 | 05122019                             | City of Gotham        | VSKOAL                          |                |                | Light Duty Vehicle | Bodi Percentage         |                |                                  |          |
| 4700002153      | 12345                           | GHG          |                             |          | 05122019                                 | 05122019                             | City of Gotham        | V5K 0A4                         |                |                | Light Duty Vehicle | <b>Diese Percentage</b> |                |                                  |          |
| 4700002158      | 12345                           | GHG          |                             |          | 05122019                                 | 05122019                             | City of Gotham        | VSK 0A4                         |                |                | Light Duty Vehicle | Gas Percentage          |                |                                  |          |
| 4700002253      | 12345                           | GHG          |                             |          | 05122019                                 | 05133019                             | City of Gotham        | 15K 0A4                         |                |                | Light Duty Vehicle | <b>Elect Percentage</b> |                |                                  |          |

Please refer to <u>recyclebc.ca/ghg</u> webpage for additional resources on how to report via Portal.

### SUBMIT THE SPREADSHEET AS .TXT ATTACHMENT

| A 🖍 🏠 Canadian Stewardship                                                                                                    | Upload Your Report $\sim$                    |              | Q                |
|----------------------------------------------------------------------------------------------------|----------------------------------------------|--------------|------------------|
| Bruce - test Wayne   City of Gotham                                                                                                | Test Environment                             |              | <b>RECYCLEBC</b> |
| Select a Template                                                                                                    | Report Submission                            | Confirmation |                  |
| Depart Template                                                                                                    |                                              |              |                  |
| City of Gotham - GREENHOUSE GAS - MULTIFAMILY (4700002506)                                                                         |                                              |              |                  |
| Need the descent star                                                                                                    |                                              |              |                  |
| <ul> <li>If you don't already have it, start by downloading this spreadsheet template for this contract.</li> </ul>                |                                              |              |                  |
| Download                                                                                                    |                                              |              |                  |
|                                                                                                    |                                              |              |                  |
| Upload Report Template                                                                                                    |                                              |              |                  |
| After you have filled in the Report Template and converted into "bd" file, upload it here then click continue to file your report. |                                              |              |                  |
| Attachments (0)                                                                                                    |                                              |              | (H)              |
|                                                                                                    |                                              |              |                  |
|                                                                                                    | No files found.                              |              |                  |
|                                                                                                    | Drop files to upload, or use the "+" button. |              |                  |
|                                                                                                    |                                              |              |                  |
| Continue                                                                                                    |                                              |              |                  |
|                                                                                                    |                                              |              |                  |
|                                                                                                    |                                              |              |                  |
|                                                                                                    |                                              |              | Cancel           |
|                                                                                                    |                                              |              |                  |

### SUBMIT THE SPREADSHEET AS .TXT ATTACHMENT

| A 🖒 🏠 🌍 Canadian Stewardship<br>Services Alliance     |            |                |                        |                 | Upload              | Your Report $\vee$ |                |               |                      |            |                   |           | Q                  |
|-------------------------------------------------------|------------|----------------|------------------------|-----------------|---------------------|--------------------|----------------|---------------|----------------------|------------|-------------------|-----------|--------------------|
| Bruce - test Wayne   City of Gotham                   |            |                |                        |                 | Test E              | nvironment         |                |               |                      |            | 1                 | REC       | CYCL FBC           |
| Select a report                                       |            | Report –       |                        |                 | Report<br>Submissio | on                 |                |               | Confirmation         |            |                   |           |                    |
| Report Submission                                     |            |                |                        |                 |                     |                    |                |               |                      |            |                   | _         |                    |
| Submit this report now?<br>2 lines have been reported |            |                |                        |                 |                     |                    |                |               |                      | Ļ          | Submit Report Now |           | Save               |
| Issues                                                | Status Lin | e Contract No. | Document No.           | Service Type    | Reference           | Supplemental       | Service Date   | Delivery Date | Originating Site     | Posta' .co | Destination Site  | Postal Co | Material Catego    |
|                                                       | ✓ 1        | 4700002506     | ABCD123456             | GHG             |                     |                    | 01012021       | 14012021      | District of Brooklyn | 5K 0A3     | City of Gotham    | V5K 0A5   | Forklift - CNG     |
| L                                                     | ✓ 2        | 4700002506     | ABCD123456             | GHG             |                     |                    | 01012021       | 14012021      | District of Brooklyn | V5K 0A3    | City of Gotham    | V5K 0A5   | Forklift - Biodies |
|                                                       |            |                | Thank You<br>Your repo | rt has been su  | bmitted<br>Report   | Number: 180        | 0309393        |               |                      |            |                   |           |                    |
|                                                       |            |                | L                      | I               | No. of BOL's        | Entered: 1         |                |               |                      |            |                   |           |                    |
|                                                       |            |                |                        | Total           | Cubic mete          | r Entered 100      | M3             |               |                      |            |                   |           |                    |
|                                                       |            |                |                        |                 | Total Litre         | s Entered 100      | L              |               |                      |            |                   |           |                    |
|                                                       |            |                | Downle<br>What's Ne    | oad PDF Summ    | ary                 | Download Exc       | el Summary     |               |                      |            |                   |           |                    |
|                                                       |            |                | You can co             | ntinue to repor | t on another        | contract, or re    | turn to the ho | me page       |                      |            |                   |           |                    |
|                                                       |            |                | _                      |                 |                     |                    |                | _             |                      |            |                   |           |                    |

Return home

Report on another contract

## **VIEW SUBMITTED REPORTS**

#### • Users can view the submitted reports in PDF format

| 名 く 命 📀 Canadian Stewardship<br>Services Alliance | My Account $\sim$                          |                               | م                     |
|---------------------------------------------------|--------------------------------------------|-------------------------------|-----------------------|
| Bruce Wayne   City of Gotham                      |                                            |                               | <b>RECYCLEBC</b>      |
| Profile Maintain Contacts View Submitted Reports  | FTP File Status                            |                               |                       |
| Report Number                                     | Submission Date Nov 9, 2019 🛅 Nov 19, 2019 | Status Refresh Filter         | s                     |
|                                                   |                                            |                               | Download List as PDF  |
| Report Number Submission Date                     | Vendor Name                                | Status                        |                       |
| 1800299711 Nov 19, 2019                           | City of Gotham                             | Your report has been approved | Show Details View PDF |
| 1800299709 Nov 19, 2019                           | City of Gotham                             | C Not yet approved            | Show Details View PDF |
| 1800299708 Nov 19, 2019                           | City of Gotham                             | Your report has been approved | Show Details View PDF |
| 1800299707 Nov 19, 2019                           | City of Gotham                             | Not yet approved              | Show Details View PDF |
| 1800299702 Nov 18, 2019                           | City of Gotham                             | C Not yet approved            | Show Details View PDF |
| 1800299701 Nov 18, 2019                           | City of Gotham                             | C Not yet approved            | Show Details View PDF |
| 1800299682 Nov 15, 2019                           | City of Gotham                             | Your report has been approved | Show Details View PDF |
| 1800299681 Nov 15, 2019                           | City of Gotham                             | Your report has been approved | Show Details View PDF |

## CONTACT MANAGEMENT

#### User can access the list of contacts maintained for their account & their contact types

| A Canadian Ste                 | wardship<br>nce                   | My Account $ \sim $ | ٩       |
|--------------------------------|-----------------------------------|---------------------|---------|
| Bruce Wayne   City of Gotham   |                                   | REC.                | YCI FRC |
| Profile Maintain Contacts View | Submitted Reports FTP File Status | ineo ineo           |         |
| Company / Your Organization In | formation                         |                     |         |
| Company Legal Name:            | City of Gotham                    |                     |         |
| Address:                       | 1 Main St.                        |                     |         |
| City:                          | Vancouver                         |                     |         |
| Country:                       | CA                                |                     |         |
| Province/State:                | British Columbia                  |                     |         |
| Postal/Zip Code:               | V5K 0A4                           |                     |         |
| Website:                       | www.ttt.ca                        |                     |         |
| Company Phone:                 | + 6045555555 Ext.                 |                     |         |
| Company Fax:                   | + Ext.                            |                     |         |
|                                | Change Details                    |                     |         |

### CONTACT MANAGEMENT

| A Canad                                                       | ian Stewardship<br>es Alliance |                 | My Account $ \smallsetminus $ |
|---------------------------------------------------------------|--------------------------------|-----------------|-------------------------------|
| Bruce Wayne   City of Gotham                                  |                                |                 |                               |
| Profile Maintain Contacts                                     | View Submitted Reports         | FTP File Status |                               |
| Maintain Contacts                                             |                                |                 |                               |
| + Add Another Contact                                         |                                |                 |                               |
|                                                               |                                |                 |                               |
| Batman Darkness<br>super hero                                 |                                |                 |                               |
| ⊠:<br>&: +123 123-4- ext.<br>∎: +123 123-4- ext.              |                                | l≽              |                               |
| Assigned Role(s)<br>Secondary Contact                         |                                |                 |                               |
| Edit Del                                                      | lete                           |                 |                               |
| Bruce Wayne<br>Accounting                                     |                                |                 |                               |
| ⊠: ma<br>&: +99 890-890-8980 ext.<br>∎∰: +88 090-090-090 ext. | il.com                         |                 |                               |
| Assigned Role(s)<br>Accounting Contact                        |                                |                 |                               |
| Edit De                                                       | lete                           |                 |                               |

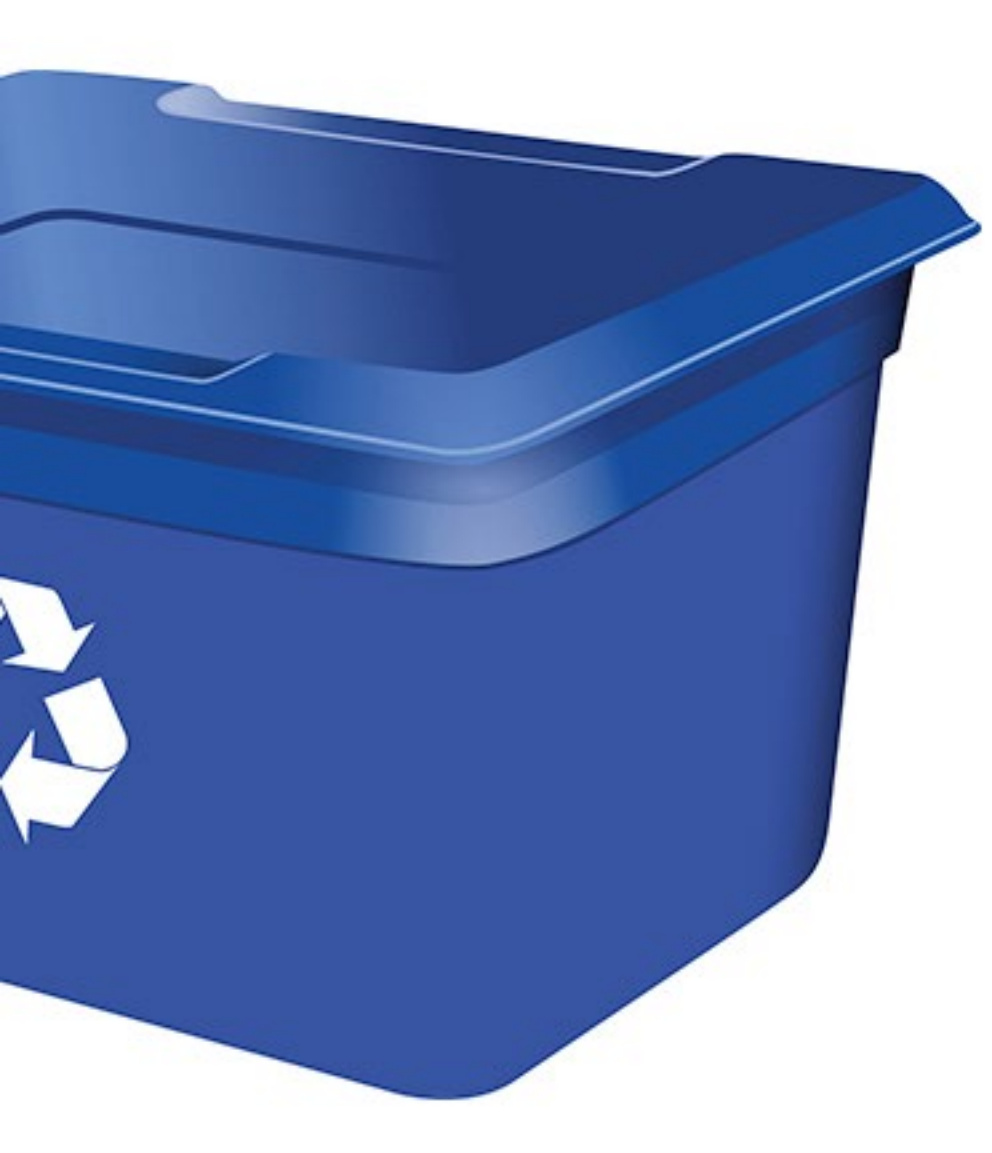

# CURBSIDE & MULTI-FAMILY

## **COLLECTION FLEET**

- Class of Vehicle (s) used:
  - Light Duty Truck (SUVs, minivans, full size vans, pickup trucks with a gross vehicle weight rating under 3856 Kg (8500lbs) and a curb weight under 2722 Kg (6000 lbs)
  - Heavy Duty (road vehicles with a gross vehicle weight over 3856 Kg (8500 lbs) and a curb weight over 2722 Kg (6000 lbs)
- Total amount and type of fuel consumed by each vehicle class (e.g. Heavy Duty vehicle; 1,000 liters of diesel)?

| A Canadian Stew<br>Services Allian                    | vardship<br>ce                      |                               | Key in Your Report 🗸 |                      |                             | ۵                                        |
|-------------------------------------------------------|-------------------------------------|-------------------------------|----------------------|----------------------|-----------------------------|------------------------------------------|
|                                                       |                                     |                               | Test Environment     |                      |                             |                                          |
| Select a report                                       | Quar                                | rial<br>tities                |                      | Report<br>Submission |                             |                                          |
| <b>Material Quantities</b>                            |                                     |                               |                      |                      |                             |                                          |
| - GREENHOUSE GAS - C<br>Document No: New Document (1) | URBSIDE (470                        |                               | Add Anot             | her Document Net     | w Originating Site Save for | r Later Submit Report                    |
| *Document No:                                         | *Reporting Period Start (DDMMYYYY): | *Reporting Period End (DE     | DMMYYYY): Reference: | Com                  | ments:                      |                                          |
|                                                       | Mmmm d, yyyy                        | Mmmm d, yyyy                  |                      |                      |                             |                                          |
| *Originating Site:                                    |                                     |                               |                      |                      |                             |                                          |
| Search for name or address, minimum                   | 3 characters                        |                               | Q                    |                      |                             |                                          |
|                                                       |                                     |                               | _                    |                      | _                           | N                                        |
| Service Type                                          | Emission Type                       | % attributed to<br>Recycle BC | Unit of Measure      | Quantity             | Unit of Measure             | Originating Site 7                       |
| GHG                                                   | Vehicle (Light Duty) - CNG          |                               | Percentage           | L                    | Cubic meter                 | (Q) (面)                                  |
| GHG                                                   | Vehicle (Light Duty) - Biodiesel    |                               | Percentage           |                      | Litres                      | (C) (D)                                  |
| GHG                                                   | Vehicle (Light Duty) - Diesel       |                               | Percentage           |                      | Litres                      | (C) (D)                                  |
| GHG                                                   | Vehicle (Light Duty) - Gasoline     |                               | Percentage           |                      | Litres                      | () () () () () () () () () () () () () ( |
| GHG                                                   | Vehicle (Light Duty) - Electric     |                               | Percentage           |                      | Kilowatt hours              | () () () () () () () () () () () () () ( |
| GHG                                                   | Vehicle (Light Duty) - Propane      |                               | Percentage           |                      | Litres                      | (の) (前)                                  |
| GHG                                                   | Vehicle (Heavy Duty) - CNG          |                               | Percentage           |                      | Cubic meter                 | (の) (前)                                  |
| GHG                                                   | Vehicle (Heavy Duty) - Biodiesel    |                               | Percentage           |                      | Litres                      | (Q) (面)                                  |
| GHG                                                   | Vehicle (Heavy Duty) - Diesel       | 100                           | Percentage           | 1000                 | Litres                      | (C)                                      |
| GHG                                                   | Vehicle (Heavy Duty) - Gasoline     |                               | Percentage           |                      | Litres                      |                                          |
| GHG                                                   | Vehicle (Heavy Duty) - Flectric     |                               | Percentade           |                      | Kilowatt hours              |                                          |

## **COLLECTION FLEET**

- If the total amount and type of fuel consumed per vehicle class is not available, then we will need to know the number of kilometres travelled by vehicle type (i.e. total mileage)
- Please contact Recycle BC to determine the appropriate methodology for reporting on kilometres travelled
- Program Maintenance/Staff Activity
  - Be sure to include fuel usage associated with activities like site inspections/audits, route monitoring or maintenance

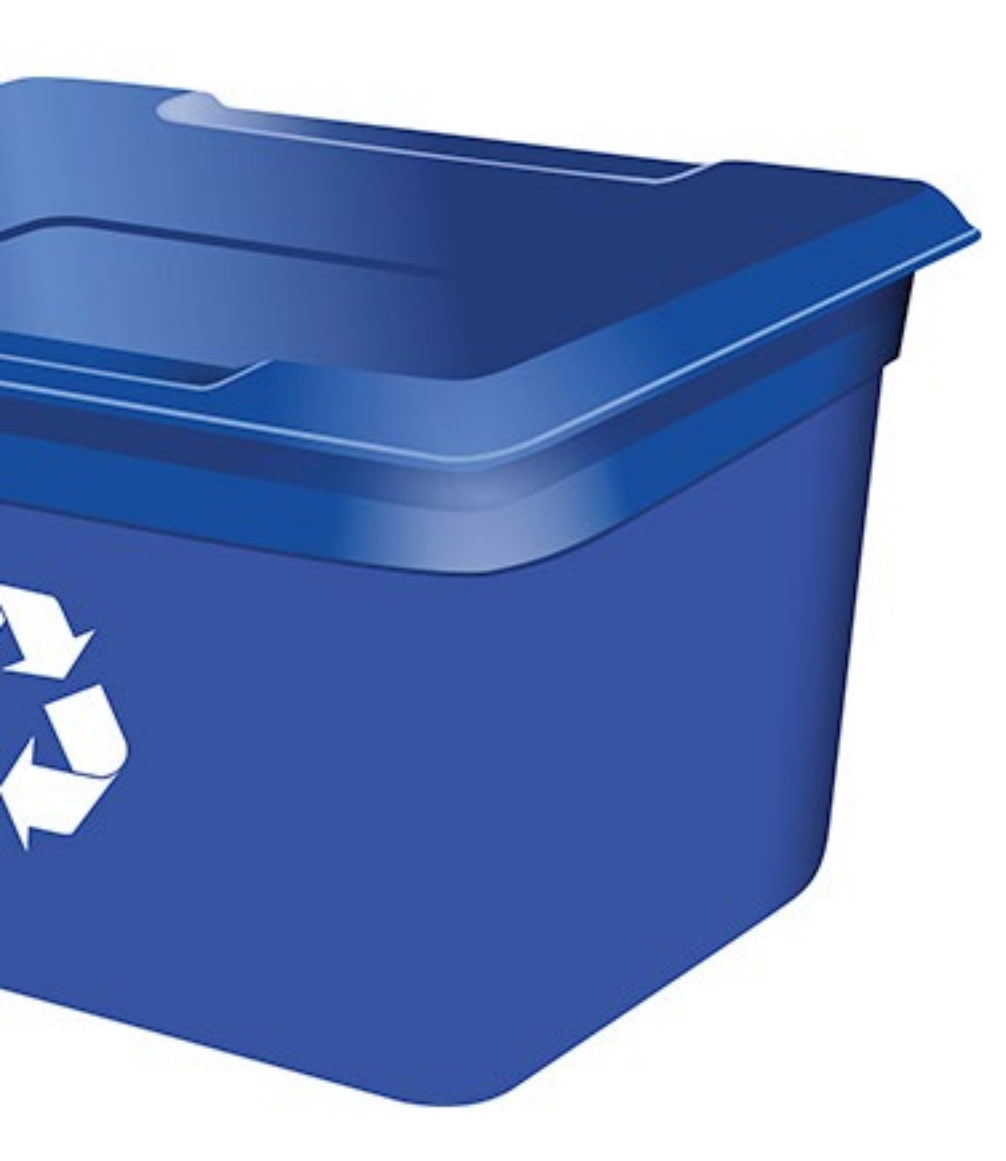

## DEPOT

## EQUIPMENT

- Identify what type of fossil fuel-based equipment is used at your depot (if any):
  - What kind of equipment is it (eg. forklifts, skid steers, loaders, etc)?
  - What kind of fuel does it run on (eg. gasoline, diesel, propane, natural gas)?
  - What % of the time is that equipment used for Recycle BC-related work?
  - Report the total quantity of fuel used for each equipment type identified (L, MJ, m<sup>3</sup>)

# **ELECTRICITY CONSUMPTION**

- There are a few ways to report how much electricity gets consumed at your depot:
- Some electricity operators provide online electricity tracking tools, such as MyHydro from BC Hydro OR
- 2. You can view your usage on your electricity bill

## **HEATING CONSUMPTION**

- If the depot's heat is generated by natural gas or another fuel type (diesel, kerosene, light fuel oil, heavy fuel oil, propane, ethane, butane), you need to record how much is being consumed at your depot.
  - For natural gas, the amount should be in gigajoules (GJ or m3); other fuel types should be reported in litres (L).
- There are a few ways for you to get this information:
  - 1. View your usage on your heating bills
  - 2. If there are no heating bills solely for the depot, report the total area of your depot in square metres or square feet and the type of fuel used to heat the building.

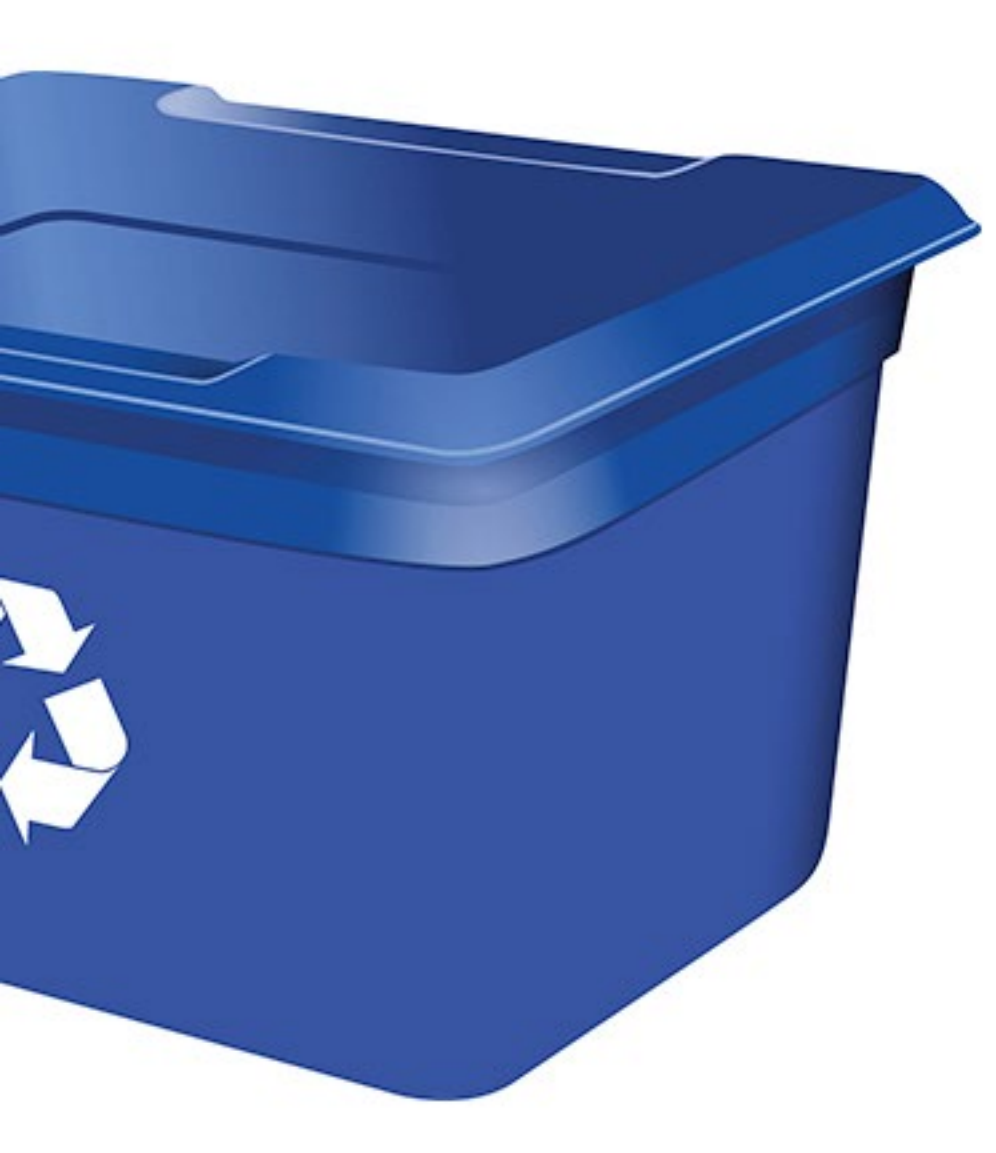

# RECYCLE BC ALLOCATION

## **RECYCLE BC ALLOCATION**

- Recycle BC recognizes that your collection activities may not be entirely related to Recycle BC materials. Recycle BC only requires you report on GHG data that relates to Recycle BC-related activities within your recycling program.
- To accurately report only Recycle BC GHG data, we recommend you apply a consistent methodology for calculating this allocation:
  - Curbside/Multi-family: If your collection fleet is also used for garbage, organics or commercial recycling collection, please only report the fuel or kilometres driven for the collection of residential packaging and paper product.
  - Depot: If your heated and/or lit depot also stores materials not related to Recycle BC, please only report a portion of the utilities according to a methodology based on proportional indoor floor space.

## **EXAMPLE SCENARIO 1**

#### Example Scenario: Activity of collection vehicle(s)

If the vehicle used for your residential PPP collection also collects other non-waste packaging and paper materials (ie. organics, garbage, etc.), please allocate the share of fuel/kilometers driven to only the activities pertaining to the collection of PPP for your residential recycling program.

| Collection Truck A used for P<br>different day | PP and garbage or<br>/s | 1                                   |                            |                                                    |           |                                          |                   |            |                   |                                    |
|------------------------------------------------|-------------------------|-------------------------------------|----------------------------|----------------------------------------------------|-----------|------------------------------------------|-------------------|------------|-------------------|------------------------------------|
| Total annual fuel used for collection          | 1000 L                  |                                     |                            |                                                    |           |                                          |                   |            |                   |                                    |
| Annual fuel used for collection of PPP         | 750 L                   | Material Quantit                    | ties                       | ,                                                  |           |                                          |                   |            |                   |                                    |
| Annual fuel used for collection of garbage     | 250 L                   | *Document No:<br>*Originating Site: | (I)                        | *Reporting Period Start (DDMMYYYY)<br>Mmmm d, yyyy | :         | *Reporting Period End (D<br>Mmmm d, yyyy | DMMYYYY):         | Reference: | Add Another Docum | ent New Originating Site Comments: |
| 750L of fuel reported to Recycle               | BC (75% allocation      | Search for name or addr             | ess, minimum 3 cha<br>Emit | racters<br>ssion Type                              | % attribu | uted to Recycle BC                       | Q Unit of Measure |            | Quantity          | Unit of Measure                    |
|                                                |                         | CHG                                 | Stac                       | ker - Gasoline                                     |           |                                          | Percentage        | 1.0        |                   | Litres                             |
|                                                |                         | GHG                                 | Vehi                       | cle (Light Duty) - Diesel                          |           |                                          | Percentage        |            |                   | Litres                             |
|                                                |                         | GHG                                 | Vehi                       | cle (Light Duty) - Gasoline                        |           |                                          | Percentage        |            |                   | Litres                             |
|                                                |                         | GHG                                 | Vela                       | ele (Light Duty) - Electric                        |           |                                          | Percentage        |            |                   | Kilowatt hours                     |
|                                                |                         | GHG                                 | Vehi                       | cle (Light Duby) - Propane                         |           |                                          | Percentage        |            |                   | Litres                             |
|                                                |                         | GHG                                 | Veni                       | cle (Heavy Duty) - CNG                             |           |                                          | Percentage        |            |                   | Cubic meter                        |
|                                                |                         | GHG                                 | Vehi                       | tle (Heavy Duty) - Biodeset                        | 75        |                                          | Percentage        |            | 750               | Litres                             |
|                                                |                         | GHG                                 | Vehi                       | te (Heavy Duty) - Gasoline                         | 75        |                                          | Percentage        |            | 750               | Litres                             |
|                                                |                         | GHG                                 | Vehi                       | cle (Heavy Duty) - Electric                        |           |                                          | Percentage        |            |                   | Kilowatt hours                     |
|                                                |                         | GHG                                 | Vehi                       | cle (Heavy Duty) - Propane                         |           |                                          | Percentage        |            |                   | Litres                             |
|                                                |                         | GHG                                 | Vehi                       | cle (Passenger) - CNG                              |           |                                          | Percentage        |            | [                 | Cubic meter                        |

## **EXAMPLE SCENARIO 2**

#### Example Scenario: Heating and electricity utilities from depot

If the depot used to collect and store your residential PPP collection is heated and lit and collects and stores items other than packaging and paper product, please allocate only a portion of the total utilities based on the relative square footage used for indoor collection and storage activities related to your residential paper and packaging recyclable materials.

| Depot which collects items in addition to PPP                                                                                        |                      |  |  |  |  |
|----------------------------------------------------------------------------------------------------|----------------------|--|--|--|--|
| Total indoor square footage of depot                                                                                                 | 1000 ft <sup>2</sup> |  |  |  |  |
| Indoor collection and storage space used for Recycle BC                                                                              | 100 ft <sup>2</sup>  |  |  |  |  |
| Indoor collection and storage space used for other items                                                                             | 900 ft <sup>2</sup>  |  |  |  |  |
| 100 ft <sup>2</sup> of indoor space allocated to Recycle BC (apply 10% allocation percentage to total utilities, report final value) |                      |  |  |  |  |

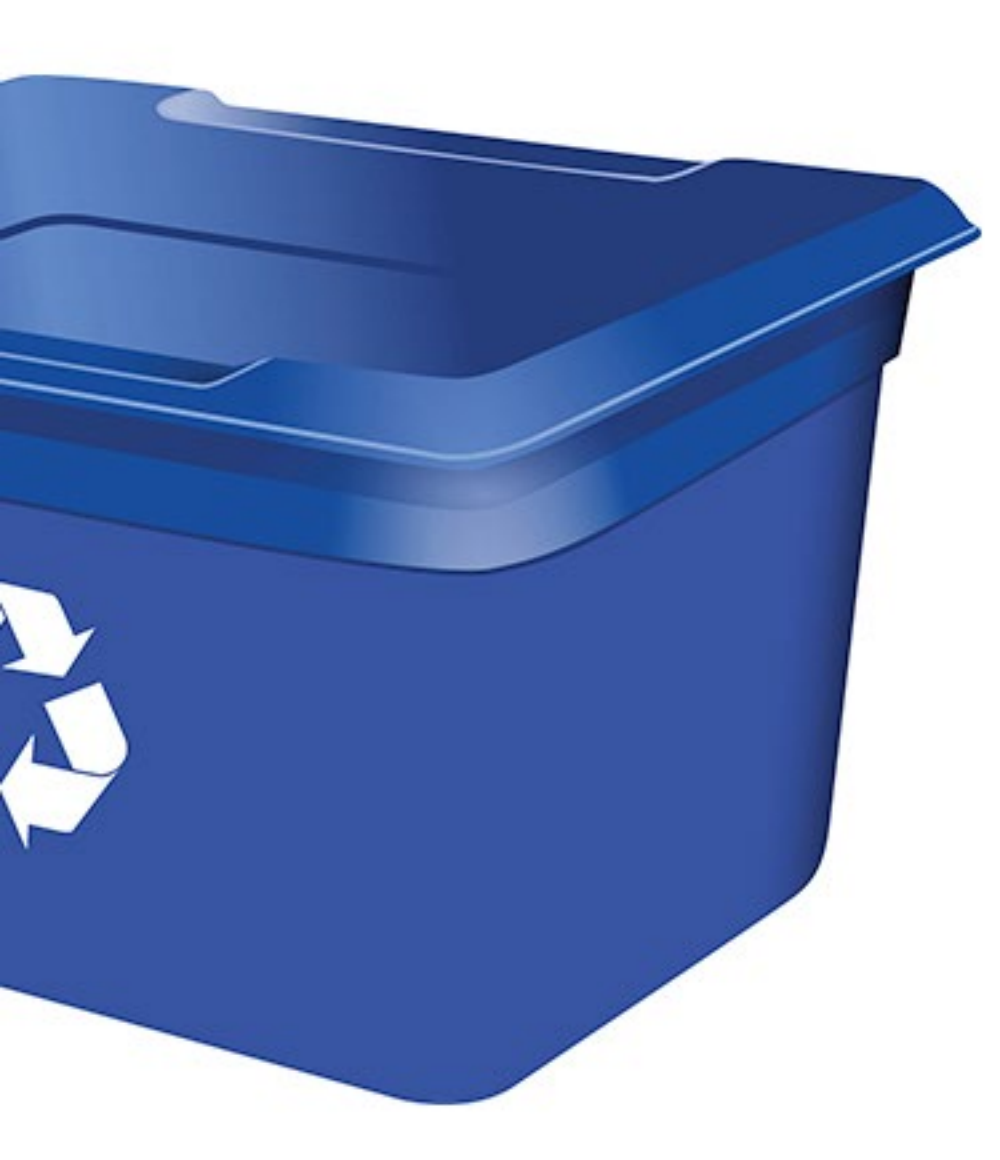

## PAPER USE

## PAPER USE

- Refers to the amount of paper by weight purchased for printing recycling brochures, pamphlets, etc related to Recycle BC
- We require for reporting:
  - Only the purchases made during a particular reporting year
  - Only the purchases made for printing information about the recycling of residential paper and packaging
- When reporting the quantity (kg) of each type of paper used, specify:
  - Type of paper (eg. card stock, multi-purpose paper, copy paper, printer paper)
  - % recycled content of each type
  - Eg. 100 boxes of 8.5" x 11" copy paper with 20% recycled content = 100 boxes x 9 kg per box = 900 kg of copy paper (20% recycled content)
- If your recycling guides/brochures include information related to your organics and/or garbage collection, please divide your total volume of paper purchased by the number of pages allocated to recycling of paper and packaging
  - Eg. Two pages of a six-page brochure contains information on paper and packaging recycling → 33% of total amount of paper purchased for recycling guides should be reported as related to Recycle BC paper use

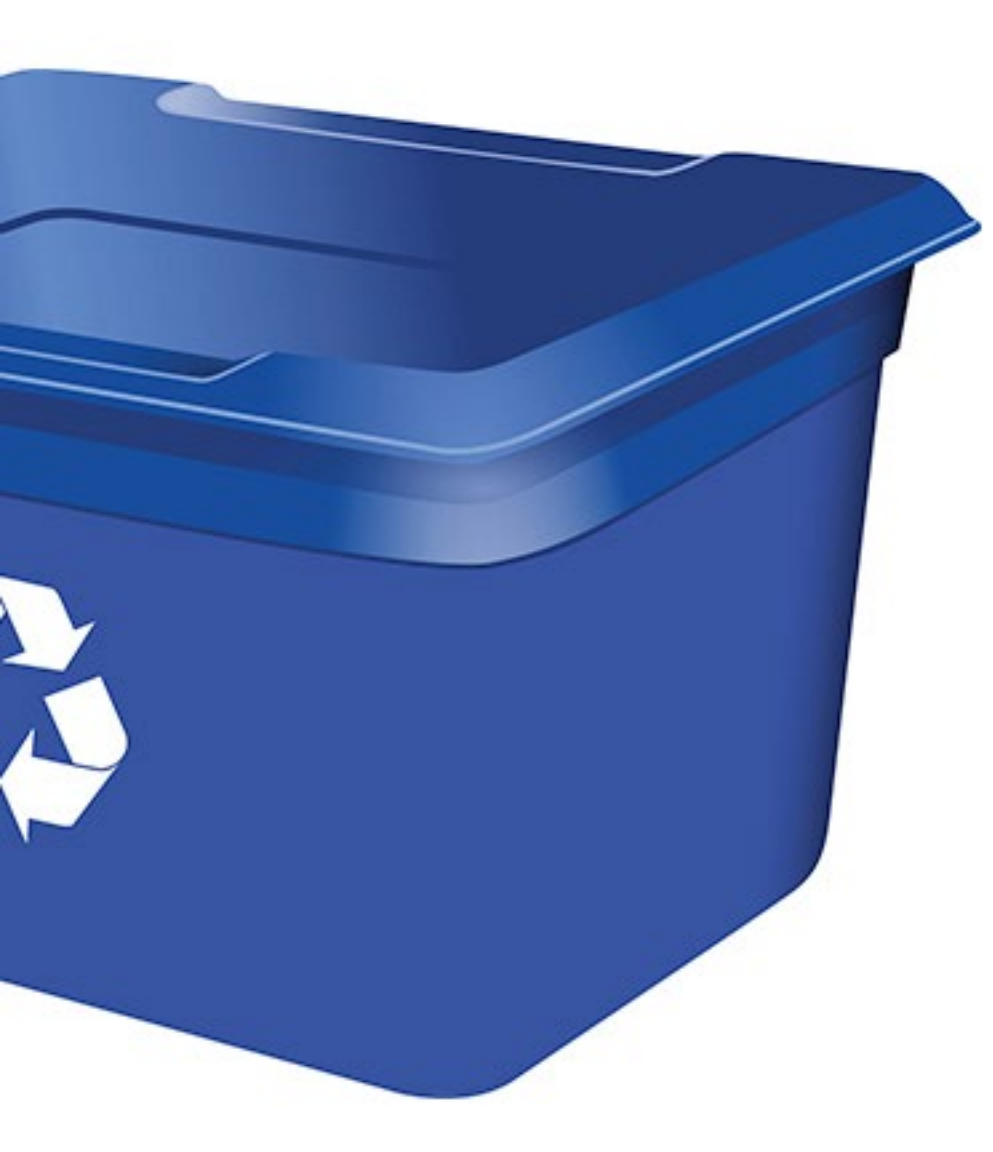

# RESOURCES & SUPPORT

### **GHG REPORTING SUPPORT**

GHG Reporting website
 https://recyclebc.ca/ghg/

 Contact GHG Reporting Team: greenhousegas@recyclebc.ca
 1-855-875-3596

#### ightarrow ightarrow ightarro

#### **GREENHOUSE GAS (GHG) REPORTING**

HOME > GREENHOUSE GAS (GHG) REPORTING

Recycle BC is committed to tracking our program's Greenhouse Gas (GHG) inventory on an ongoing basis.

By January 31, 2021, all Recycle BC depot, curbside and multi-family collectors as well as our post-collection partners and internal team are required to submit their 2020 operational data related to GHG emissions in order to support our commitment to calculate Recycle BC's GHG emissions.

#### Reporting

GHG reports are to be submitted on the WeRecycle Portal. Collectors can start entering their GHG data any time from now until the deadline.

#### **Contact Us**

Please reach out to Recycle BC's GHG Team should you have any questions about reporting or contact management:

Email: greenhousegas@recyclebc.ca Phone: 1-855-875-3596

#### Resources

We have provided resources below to assist you with compiling and reporting your GHG data:

- Curbside / Multi-family Collection Reporting Guide
- Depot Collection Reporting Guide
- WeRecycle Portal User Guide
- GHG Reporting FAQs
- Reporting Refresher Webinars